## 利用方法(ご利用までの流れ)

# STEP1 : アプリ「りゅーとLink」をダウンロード・登録する STEP2 : 無料1日乗車券の申し込み(8月4日~8月23日) STEP3 : 「無料1日乗車券」を利用する(8月24日当日)

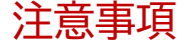

前日(8/23)までに、アプリへの登録・乗車券の申し込みが必要です。 ※スマートフォンによっては一部機種で、ダウンロードや登録に対応していない機種がございますので、予めご了承ください。

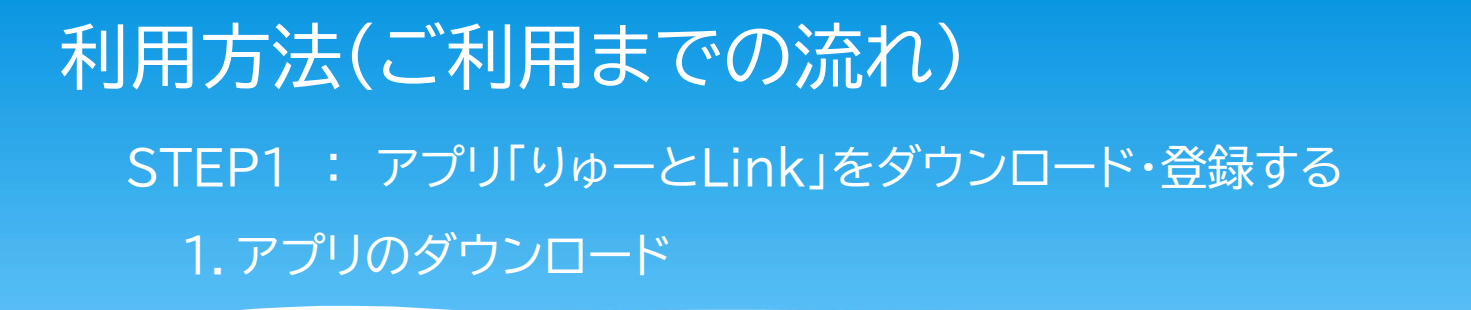

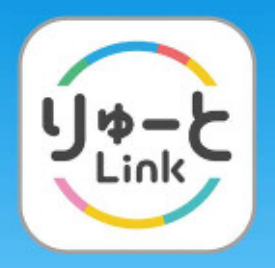

お手持ちのスマートフォンに「りゅーとLink」をダウンロードします。 (スマートフォンで、下記の外部サイト「りゅーとLinkホームページ」 ヘアクセスするか、二次元バーコードを読み取ってください。)

※スマートフォンによっては一部機種で、ダウンロードや登録に 対応していない機種がございますので、予めご了承ください。

<u>https://ryuto-link.com/</u>(りゅーとLinkのホームページ)

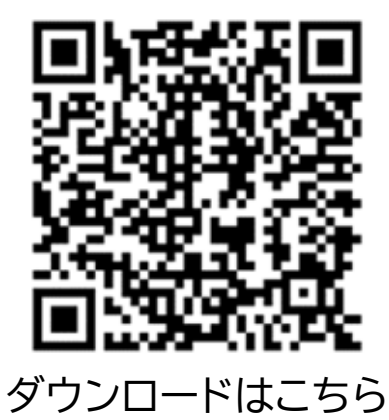

## 利用方法(ご利用までの流れ) STEP1 : アプリ「りゅーとLink」をダウンロード・登録する 2.メールアドレス等の情報登録

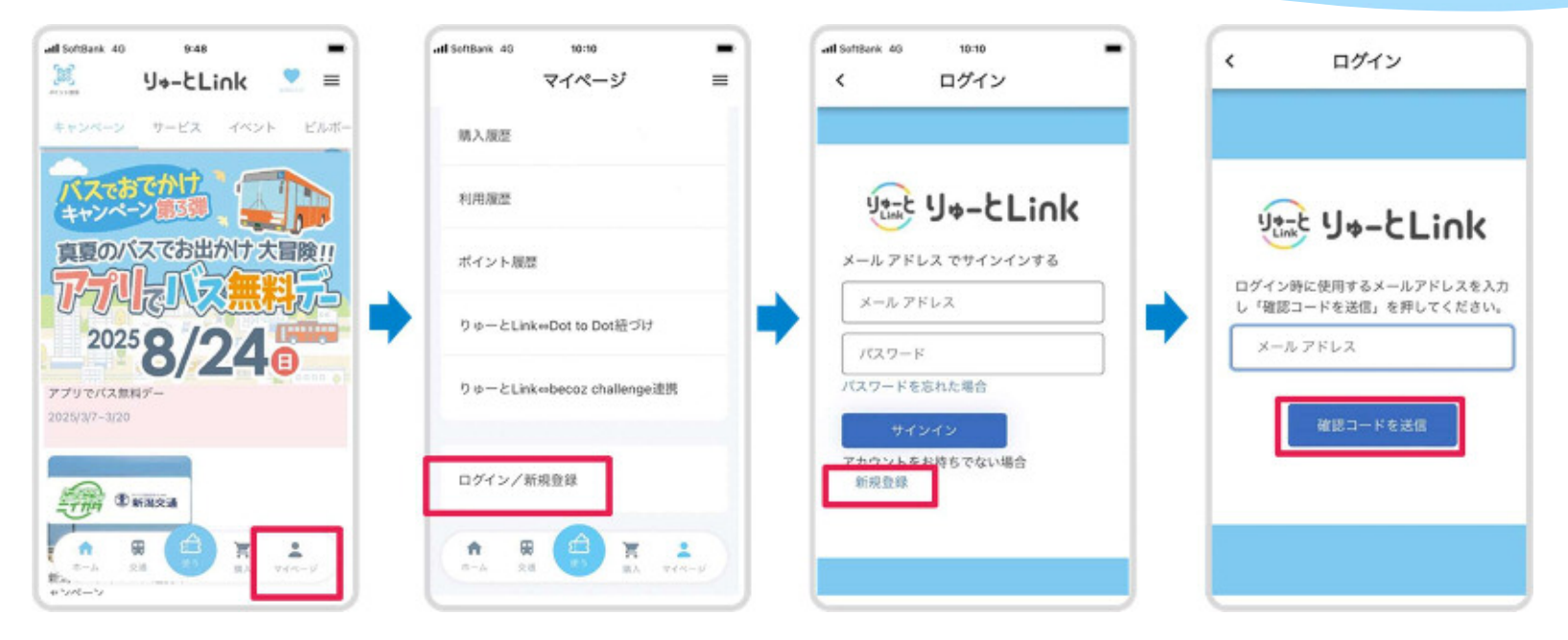

#### 画面右下のマイページをタップし、「ログイン/新規登録」を選択します。 新規登録をタップしメールアドレスを送信すると、確認コードが送信されます。

※迷惑メール設定をしている場合は、送信されない場合があります。迷惑メールの受信設定 「msonlineservicesteam@microsoftonline.com」をアドレス・ドメイン登録し、受信できるよう設定してください。

## 利用方法(ご利用までの流れ) STEP1 : アプリ「りゅーとLink」をダウンロード・登録する 2.メールアドレス等の情報登録

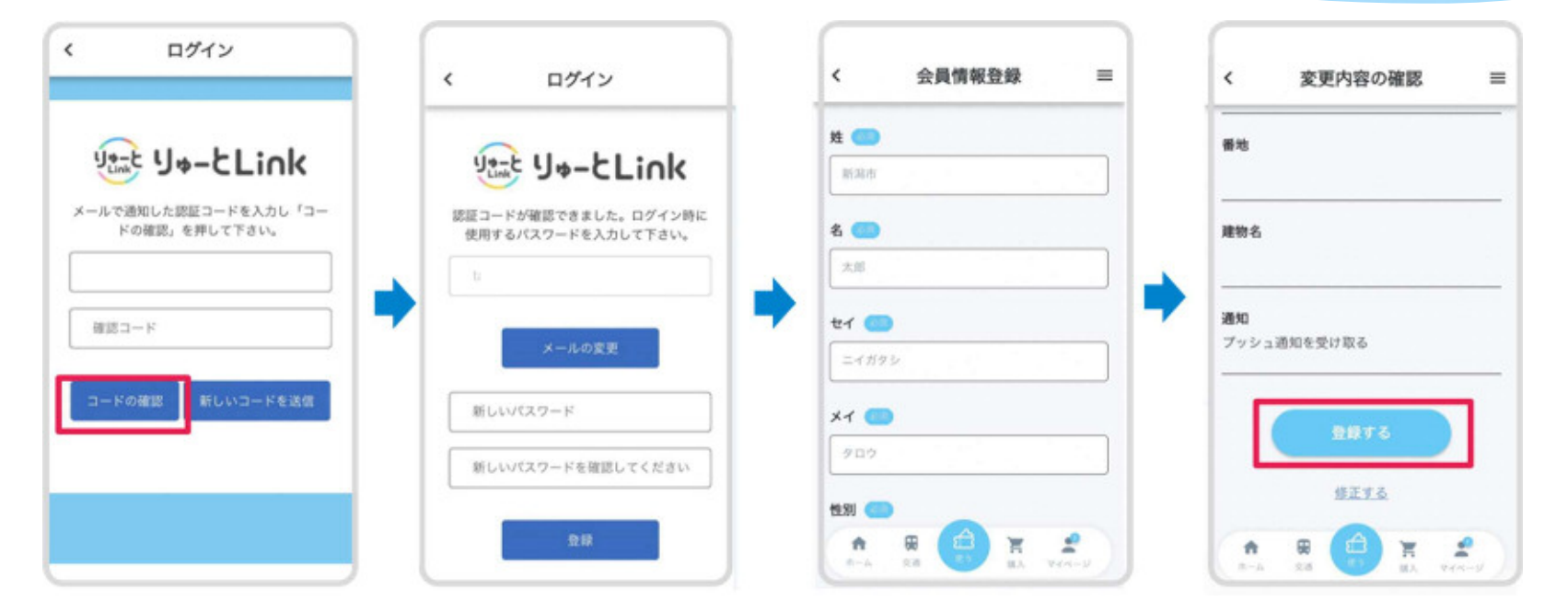

メールに送られてきた確認コード(6桁の数字)を入力して「コードの確認」をタップし、 ログイン時に使用するパスワードを入力してから会員情報を登録します。

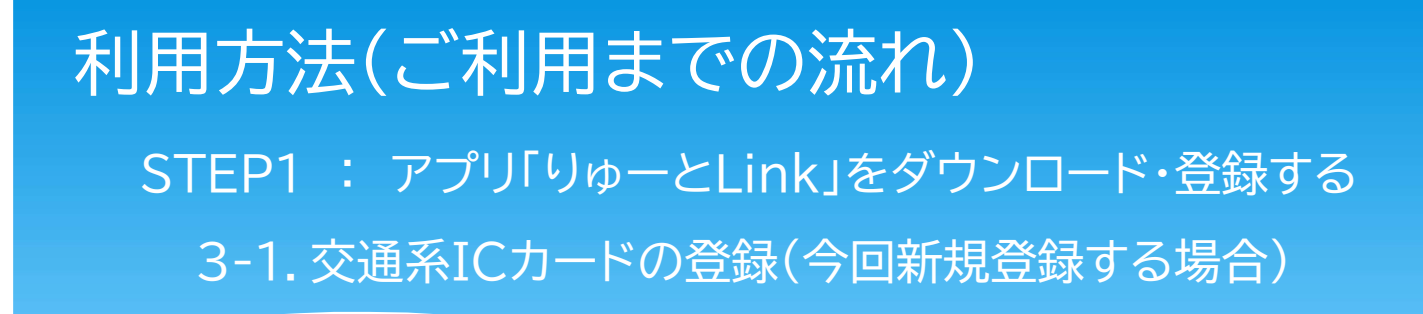

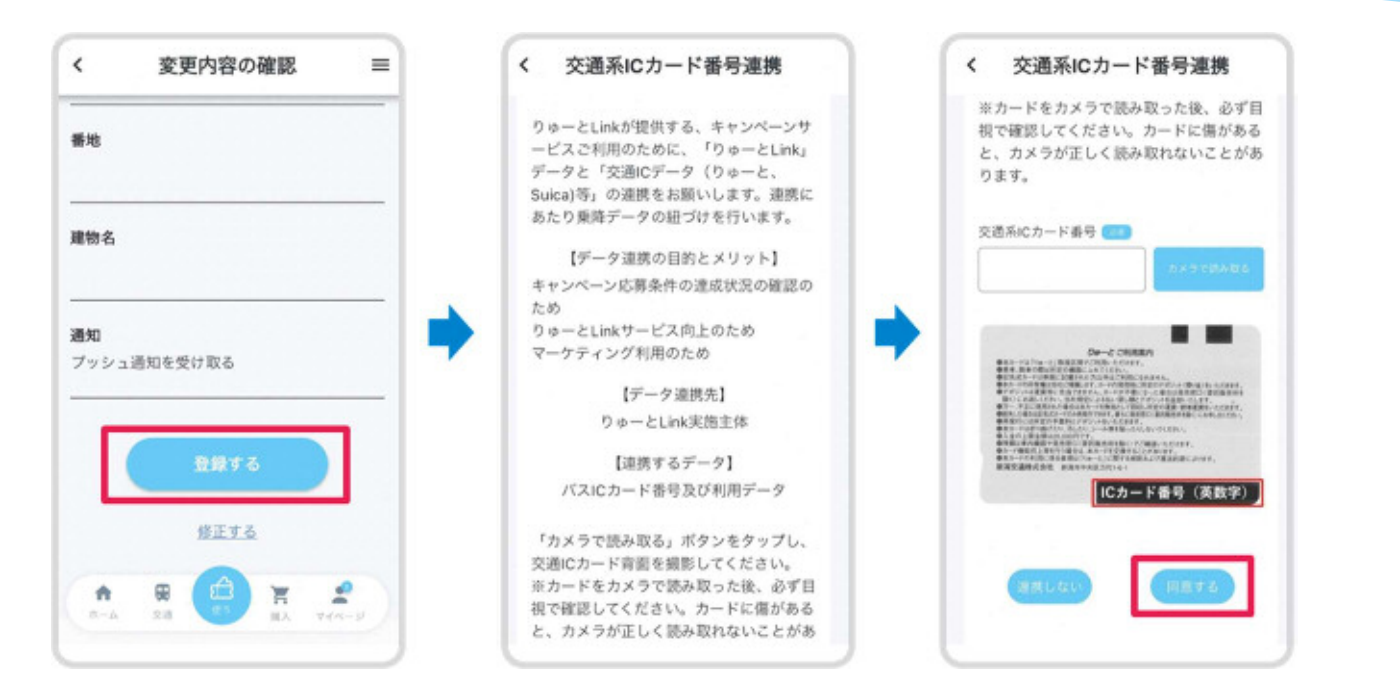

会員情報を登録したら、続いて交通系ICカード番号の連携を行います。ICカードを用意し、カード 裏面にあるICカード番号を入力します。カメラで読み取る場合は正しく番号・記号が読み取れてい るか確認し、「同意する」をタップします。(汚れ等でうまく読み取れない場合があります)

## 利用方法(ご利用までの流れ) STEP1 : アプリ「りゅーとLink」をダウンロード・登録する 3-2.交通系ICカードの登録(以前に会員情報を登録していた場合)

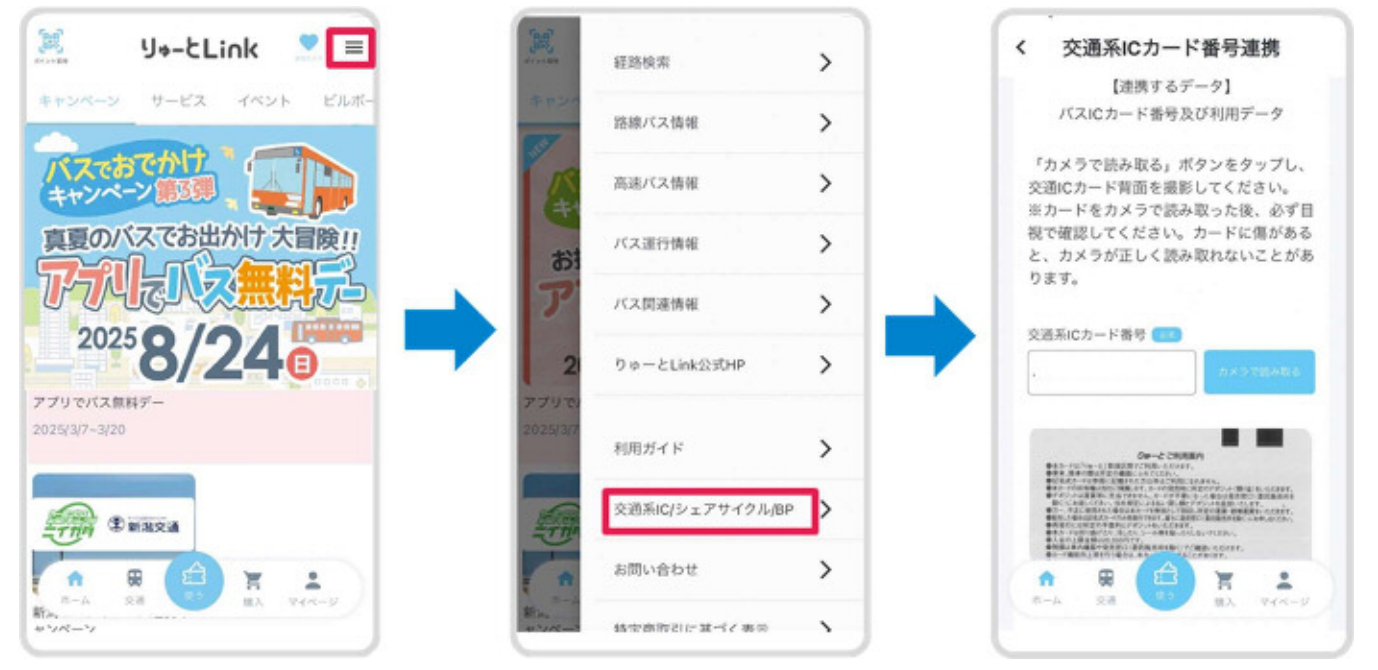

すでに会員情報を登録している方でICカード連携がまだの方は、画面右上のメニューから「交通系IC/シェアサイクル/BP」を選択し、交通系ICカード番号を登録します。

## 利用方法(ご利用までの流れ) STEP2 : 無料1日乗車券の申し込み(8月4日~8月23日) 4.キャンペーンページから「無料1日乗車券」を選択

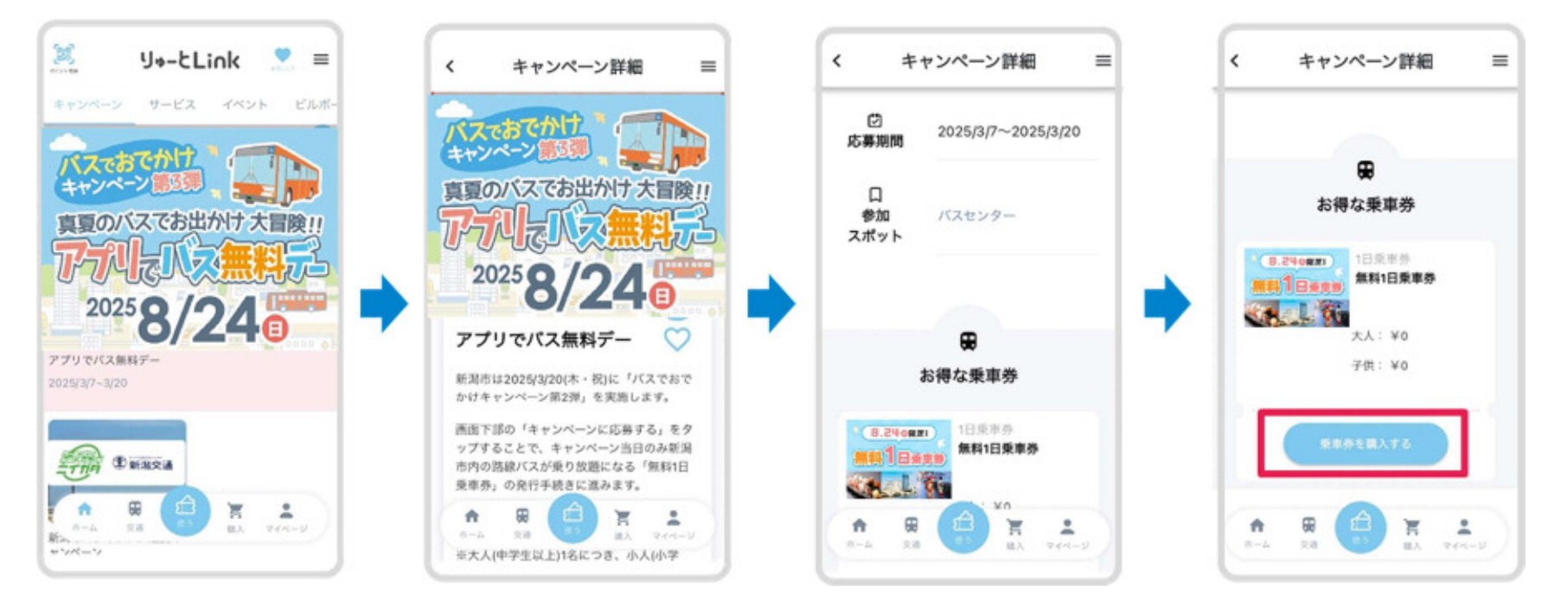

キャンペーンページから「アプリでバス無料デー」を選択し、画面下側にある「乗車券を購入する」をタップします。(※料金はかかりません)

## 利用方法(ご利用までの流れ) STEP2 : 無料1日乗車券の申し込み(8月4日~8月23日) 5.大人・こどもの利用人数の選択

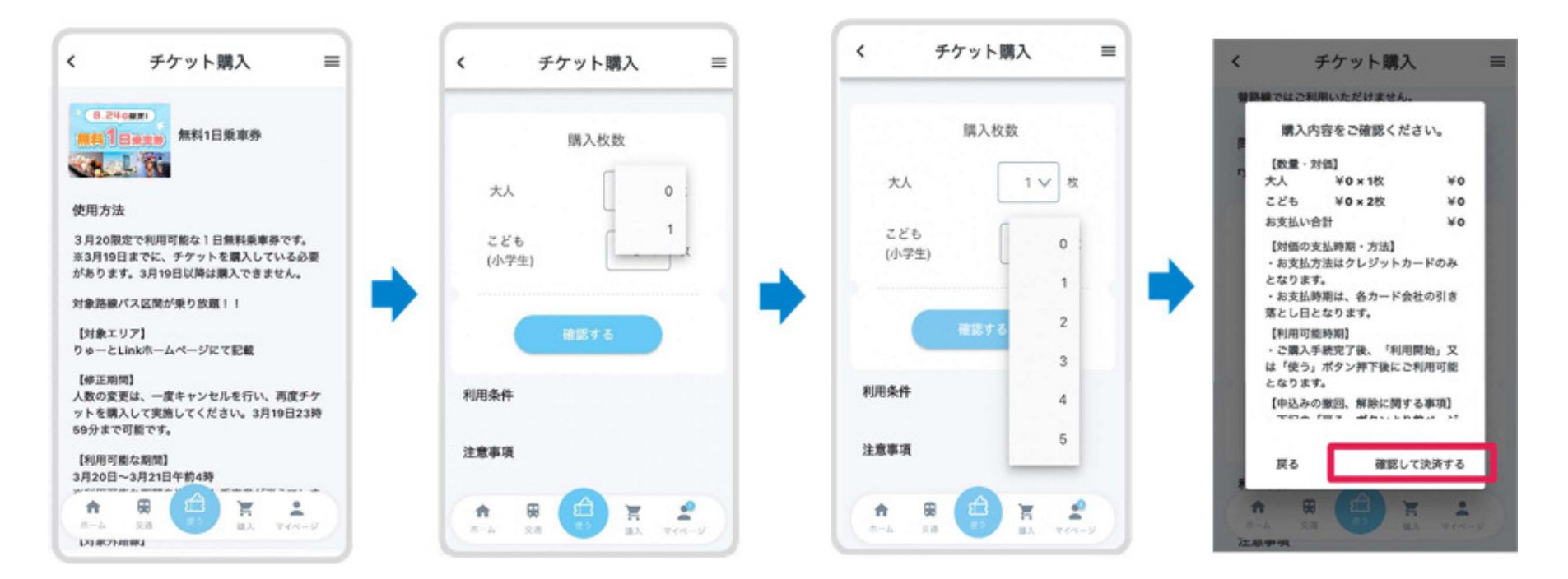

下にスクロールして、大人、こども(小学生)の枚数を選択し「確認する」をタップします。購入内容確認画面で、枚数を確認し、右下の「確認して決済する」をタップします。(※クレジットカードの登録も不要です)

### 利用方法(ご利用までの流れ)

#### STEP2 : 無料1日乗車券の申し込み(8月4日~8月23日)

#### 6. 無料1日乗車券の取得

#### 7.「無料1日乗車券」の受け取り確認

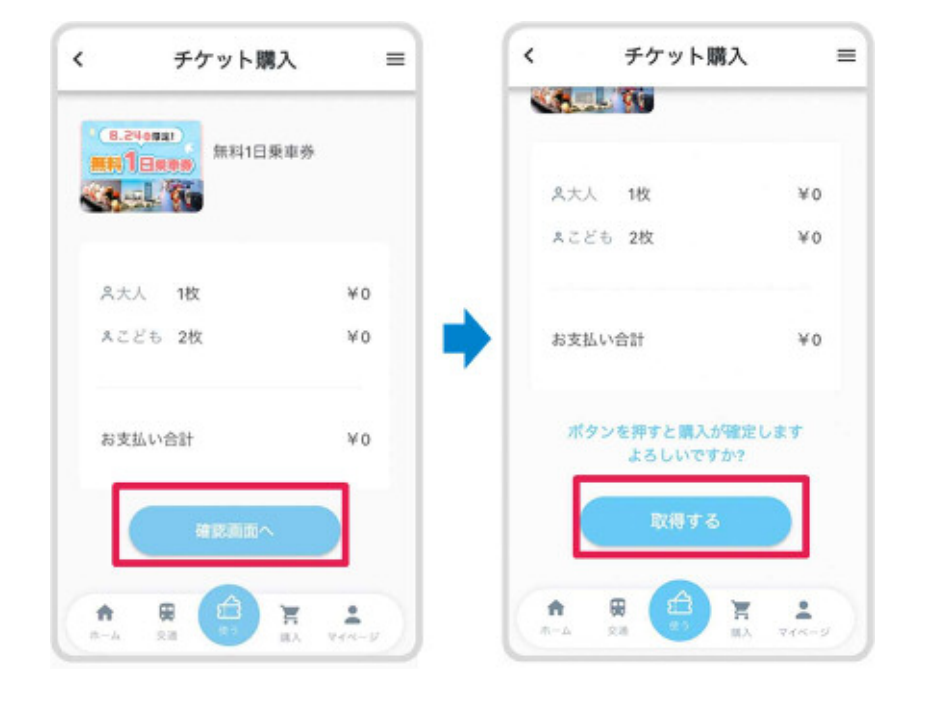

最終確認画面へ進み、購入枚数を確認したら、「確認 画面へ」をタップし、次に「取得する」をタップします。

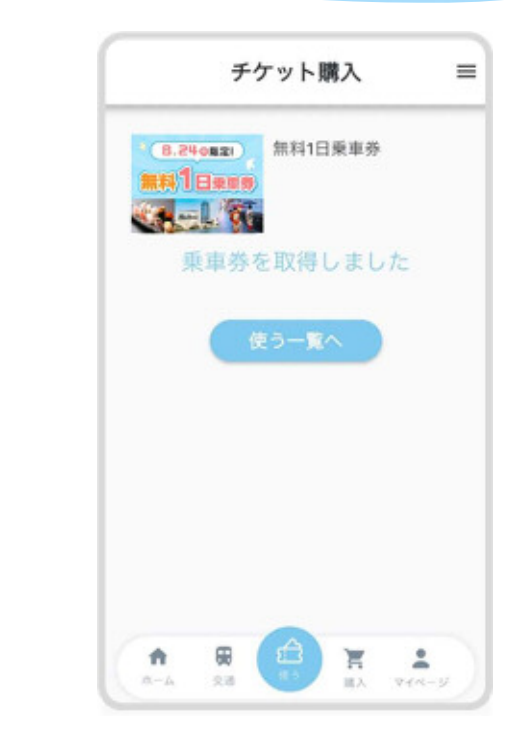

この画面が表示されたら受け取り完了です! なお画面下側にある「使う」から、受け取り済み であることを確認できます。

## 利用方法(ご利用までの流れ) STEP3:「無料1日乗車券」を利用する(8月24日当日) 8.当日の利用

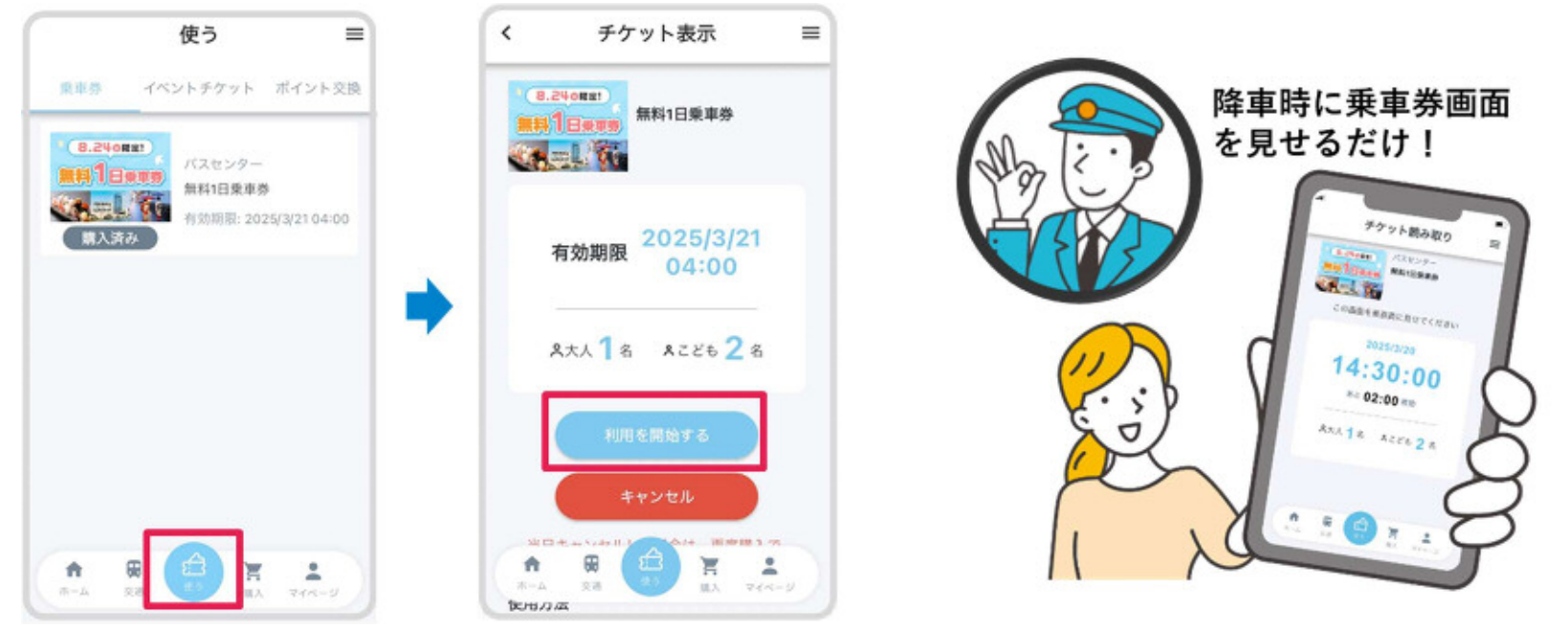

#### 画面下側の「使う」から「無料1日乗車券」を選択し「利用を開始する」をタップします。 バス降車時に表示される画面を運転士に見せて降ります。

注1) 「無料1日乗車券」の画面表示時間は2分間です。運転士に見せる直前に「利用を開始する」をタップして下さい! 注2) 当日、「無料1日乗車券」を「キャンセル」した場合、再度取得することが出来ませんのでご注意ください。